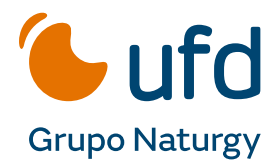

## Instalación de FileZilla en Windows

- 1. Accede a Windows con una cuenta de administrador.
- 2. Descarga el paquete de instalación, **preferiblemente con la extensión .exe**, y haz clic en él para iniciar el proceso.
- 3. Al abrirse la ventana con el Acuerdo de Licencia, acepta sus términos haciendo clic en "**Estoy de acuerdo**".
- 4. En la siguiente pantalla, elige si deseas que cualquier usuario del sistema operativo pueda usar el cliente FTP o solo la cuenta de administrador. Luego, haz clic en "**Siguiente**".
- 5. Selecciona los componentes que deseas instalar y procede haciendo clic en "Siguiente".
- 6. Ahora, elige la carpeta donde deseas instalar FileZilla y haz clic en "Siguiente".
- 7. Después, elige la carpeta del menú Inicio y haz clic en "Instalar".
- 8. La instalación se completará en unos minutos.

## Instalación de FileZilla en Mac OS

- 1. Accede a Windows con una cuenta de administrador.
- 2. Descarga el paquete de instalación de FileZilla desde el sitio web oficial de la aplicación.
- 3. Una vez en el sitio, busca y haz clic en el archivo designado para el procesador de tu ordenador.
- 4. Si la instalación no se inicia automáticamente después de la descarga, busca en tu ordenador el archivo "FileZilla\_[número de versión]\_tar.bz2" y haz doble clic en él para comenzar el proceso de instalación.
- 5. Sigue las instrucciones de instalación que aparecerán en pantalla.
- 6. En primer lugar, se te pedirá que aceptes la licencia pública de FileZilla.
- 7. Después, elige las opciones de **configuración y la ubicación** para los archivos de FileZilla según tus preferencias.
- 8. Una vez completados todos los pasos, haz clic en "**Instalar**" para comenzar la instalación de FileZilla en tu ordenador.
- 9. Cuando la instalación haya finalizado, haz clic en "Cerrar" para cerrar el proceso.

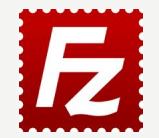

Para más información sobre la instalación, consulta el **manual oficial de FileZilla**. https://wiki.filezilla-project.org/Client\_Installation